## NETPRINT

- <u>https://www.Columbiabasin.edu/netprint</u>
- Click on the login URL at the top <u>http://netprint.columbiabasin.edu:9191/app</u>
- Username: CBC student email username only
- Password: student email password
- PPT files need to be saved as PDF. Click print and choose the option "Microsoft Print to PDF".
- Save the file as PDF in a location (e.g. Documents, or Downloads)
- Once in the NetPrint system, click on "Web Print" on the left side menu and then follow the directions to upload the file to the system to print. Click on the green buttons in each step.
- After the file has been sent to the print server, you will see "Rendering job" message, then
- Click "Held in a queue"
- Click "print"